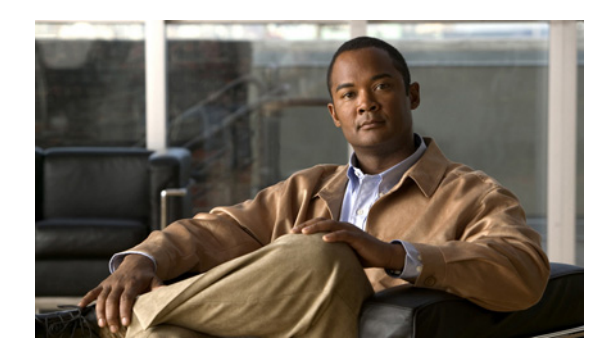

#### CHAPTER

## Cisco Unity Connection との Cisco Unified Communications Manager 5.1 SIP トランク連動の設定

この章では、Cisco Unity Connection との Cisco Unified Communications Manager (CM) (旧名称 Cisco Unified CallManager) 5.1 SIP トランク連動の設定方法について説明します。この章は、次の項で構成されています。

- 連動のタスク (P.4-2)
- 要件 (P.4-3)
- Cisco Unity Connection と連動させるための Cisco Unified CallManager 電話システムのプログラ ミング (P.4-4)
- Cisco Unified Communications Manager との新しい連動の作成(P.4-11)

このマニュアルが適用されるのは、Cisco Unity Connection が Cisco Unified CM とは別のサーバにイ ンストールされている場合のみです。Cisco Unity Connection が Cisco Unified CM と同じサーバに Cisco Unified Communications Manager Business Edition (CMBE) としてインストールされた構成に は、このマニュアルは適用されません。

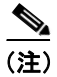

分散電話システムでトランク全体に MWI リレーを設定する場合は、Cisco Unified CM のマニュア ルを参照して、要件や手順を確認する必要があります。トランク全体に MWI リレーを設定する場 合、Cisco Unity Connection を設定する必要はありません。

### 連動のタスク

SIP トランクを介して Cisco Unity Connection を Cisco Unified CM と連動させる次のタスクを実行す る前に、『*Cisco Unity Connection インストレーション ガイド*』の該当するタスクを実行して、 Cisco Unity Connection サーバが連動可能な状態にあることを確認します。

- **1.** システムおよび装置の要件を再検討し、すべての電話システムおよび Cisco Unity Connection サーバが要件を満たしていることを確認します。P.4-3の「要件」を参照してください。
- **2.** Cisco Unity Connection によるボイス メッセージ ポートの使用方法を計画します。「Cisco Unity Connection によるボイス メッセージ ポートの使用方法の計画」の章を参照してください。
- **3.** Cisco Unified CM をプログラムします。P.4-4の「Cisco Unity Connection と連動させるための Cisco Unified CallManager 電話システムのプログラミング」を参照してください。
- **4.** 連動を作成します。P.4-11の「Cisco Unified Communications Manager との新しい連動の作成」を 参照してください。

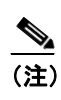

Cisco Unified CM クラスタを追加するには、電話システム統合ウィザードを使用して、 新しい電話システム連動を作成します。各 Cisco Unified CM クラスタは、独立した電話 システム連動となります。

- 5. 連動をテストします。「連動のテスト」の章を参照してください。
- 6. この連動が2番目以降の連動である場合は、新しい電話システムに適切な新しいユーザテンプレートを追加します。「複数の連動用の新しいユーザテンプレートの追加」の章を参照してください。

## 要件

Cisco Unified CM SCCP 連動では、次のコンポーネントの設定がサポートされています。

#### 電話システム

- Cisco Unified CM  $5.1(x)_{\circ}$
- Cisco Unified CM 内線番号の場合、次のいずれかの構成:
  - (推奨) RFC 2833 で規定された DTMF リレーをサポートしている SIP 電話機のみ。
  - SCCP 電話機と SIP 電話機の両方。

比較的古い SCCP 電話モデルでは、正常な動作に Media Termination Point (MTP; メディア ターミネーション ポイント) が必要になることがあります。

- 該当する電話機をネットワークに接続する各場所の LAN 接続。
- Cisco Unified CM クラスタが複数ある場合に、ユーザがトランク アクセス コードまたはプレ フィックスをダイヤルすることなく、別の Cisco Unified CM クラスタの内線番号をダイヤルで きる機能。

#### Cisco Unity Connection $\Psi - r$

- 適切なバージョンの Cisco Unity Connection。Cisco Unity Connection の互換バージョンの詳細に ついては、『SIP トランク互換性マトリクス:Cisco Unity Connection/Cisco Unified CM/Cisco Unified CM Express』を参照してください。
- インストールされ、連動可能な状態にある Cisco Unity Connection。詳細については、『Cisco Unity Connection インストレーションガイド』を参照してください。
- 適切な数のボイス メッセージ ポートを有効にするライセンス。

# Cisco Unity Connection と連動させるための Cisco Unified CallManager 電話システムのプログラミング

Cisco Unified CM ソフトウェアをインストールしたら、次の手順を記載順に実行します。

すべてのユーザ電話機(電話番号)で使用されるコーリングサーチスペースが存在している必要があります。この条件が満たされない場合、連動は正常に機能しません。コーリングサーチスペースを設定してユーザの電話機を割り当てる方法については、Cisco Unified CM のヘルプを参照してください。

#### SIP トランク セキュリティ プロファイルを作成する

- ステップ1 Cisco Unified CM の管理ページの [システム (System)] メニューで、[セキュリティプロファイル (Security Profile)] > [SIP トランクセキュリティプロファイル (SIP Trunk Security Profile)] をク リックします。
- **ステップ2** [SIP トランクセキュリティプロファイルの検索と一覧表示(Find and List SIP Trunk Security Profiles)] ページで、[新規追加 (Add New)] をクリックします。
- ステップ3 [SIP トランクセキュリティプロファイルの設定 (SIP Trunk Security Profile Configuration)] ページの [SIP トランクセキュリティプロファイル情報 (SIP Trunk Security Profile Information)] で、次の設 定を入力します。

| 表 4-1 | [SIP トランクセキュリティプロファイルの設定 | (SIP Trunk Security Profile |
|-------|--------------------------|-----------------------------|
|       | Configuration)]ページの設定    |                             |

| フィールド                      | 設定                                                         |
|----------------------------|------------------------------------------------------------|
| [名前 (Name)]                | Connection SIP Trunk Security Profile、または別の名前を入力し          |
|                            | ます。                                                        |
| [説明 (Description)]         | SIP trunk security profile for Cisco Unity Connection、または別 |
|                            | の説明を入力します。                                                 |
| [デバイスセキュリティモード             | デフォルトの [非セキュア (Non Secure)] をそのまま使用しま                      |
| (Device Security Mode)]    | す。                                                         |
| [アウトオブダイアログ REFER          | このチェックボックスをオンにします。                                         |
| の許可(Accept Out-of-Dialog   |                                                            |
| REFER)]                    |                                                            |
| [未承諾 NOTIFY の許可 (Accept    | このチェックボックスをオンにします。                                         |
| Unsolicited Notification)] |                                                            |
| [REPLACE ヘッダの許可            | このチェックボックスをオンにします。                                         |
| (Accept Replaces Header)]  |                                                            |

ステップ4 [保存 (Save)] をクリックします。

#### SIP プロファイルを作成する

- ステップ1 [デバイス (Device)] メニューで、[デバイスの設定 (Device Settings] > [SIP プロファイル (SIP Profile)] をクリックします。
- **ステップ2** [SIP プロファイルの検索と一覧表示 (Find and List SIP Profiles)] ページで、[新規追加 (Add New)] をクリックします。
- **ステップ3** [SIP プロファイルの設定 (SIP Profile Configuration)] ページで、次の設定を入力します。

表 4-2 [SIP プロファイルの設定 (SIP Profile Configuration)] ページの設定

| フィールド              | 設定                                                    |
|--------------------|-------------------------------------------------------|
| [名前 (Name)]        | Connection SIP Profile、または別の名前を入力します。                 |
| [説明 (Description)] | SIP profile for Cisco Unity Connection、または別の説明を入力します。 |

ステップ4 [保存 (Save)] をクリックします。

#### SIP トランクを作成する

- ステップ1 [デバイス (Device)] メニューで、[トランク (Trunk)] をクリックします。
- **ステップ2** [トランクの検索と一覧表示 (Find and List Trunks)] ページで、[新規追加 (Add New)] をクリックします。
- **ステップ3** [トランクの設定 (Trunk Configuration)] ページの [トランクタイプ (Trunk Type)] フィールドで、 [SIP Trunk] をクリックします。
- **ステップ4** [デバイスプロトコル (Device Protocol)] フィールドで、[SIP] をクリックし、[次へ (Next)] を クリックします。
- **ステップ5** [デバイス情報 (Device Information)] で、次の設定を入力します。
  - 表 4-3 [トランクの設定(Trunk Configuration)]ページの[デバイス情報(Device Information)] の設定

| フィールド                 | 設定                                               |
|-----------------------|--------------------------------------------------|
| [デバイス名 (Device Name)] | <b>Connection_SIP_Trunk</b> 、または別の名前を入力します。      |
| [説明 (Description)]    | SIP trunk for Cisco Unity Connection、または別の説明を入力し |
|                       | ます。                                              |

**ステップ6** ユーザの電話機がコーリングサーチスペースに含まれている場合は、[インバウンドコール (Inbound Calls)] に次の設定を入力します。含まれていなければ、ステップ7に進みます。

#### 表 4-4 [トランクの設定(Trunk Configuration)]ページの[インバウンドコール(Inbound Calls)] の設定

| フィールド                         | 設定                            |
|-------------------------------|-------------------------------|
| [コーリングサーチスペース                 | ユーザの電話機を含んでいるコーリング サーチ スペースの名 |
| (Calling Search Space)]       | 前をクリックします。                    |
| [Diversion ヘッダー配信のリダ          | このチェックボックスをオンにします。            |
| イレクト - インバウンド                 |                               |
| (Redirecting Diversion Header |                               |
| Delivery - Inbound) ]         |                               |

- **ステップ7** [アウトバウンドコール (Outbound Calls)] で、[**Diversion ヘッダー配信のリダイレクト アウトバ ウンド (Redirecting Diversion Header Delivery - Outbound)**] チェックボックスをオンにします。
- **ステップ8** [SIP 情報 (SIP Information)] で、次の設定を入力します。

表 4-5 [トランクの設定 (Trunk Configuration)] ページの [SIP 情報 (SIP Information)] の設定

| フィールド                        | 設定                                                     |
|------------------------------|--------------------------------------------------------|
| [着信先アドレス (Destination        | Cisco Unified CM の接続先となる Cisco Unity Connection SIP ポー |
| Address)]                    | トの IP アドレスを入力します。                                      |
| [着信先ポート (Destination         | デフォルトの 5060 をそのまま使用することをお勧めします。                        |
| Port)]                       |                                                        |
| [SIP トランクセキュリティプ             | P.4-4 の「SIP トランク セキュリティ プロファイルを作成する」                   |
| ロファイル(SIP Trunk Security     | で作成した SIP トランク セキュリティ プロファイルの名前をク                      |
| Profile) ]                   | リックします。たとえば、「Cisco Unity Connection SIP Trunk          |
|                              | Security Profile」をクリックします。                             |
| [コーリングサーチスペースの               | ユーザの電話機で使用されるコーリング サーチ スペースの名                          |
| 再ルーティング(Rerouting            | 前をクリックします。                                             |
| Calling Search Space) ]      |                                                        |
| [アウトオブダイアログ REFER            | ユーザの電話機で使用されるコーリング サーチ スペースの名                          |
| コーリングサーチスペース                 | 前をクリックします。                                             |
| (Out-of-Dialog Refer Calling |                                                        |
| Search Space) ]              |                                                        |
| [SIP プロファイル (SIP Profile)]   | P.4-5 の「SIP プロファイルを作成する」で作成した SIP プロファ                 |
|                              | イルの名前をクリックします。たとえば、「Cisco Unity Connection             |
|                              | SIP Profile」をクリックします。                                  |

- ステップ9 その他の設定をサイトに合せて調整します。
- ステップ10 [保存 (Save)] をクリックします。

#### ルート パターンを作成する

ステップ1 [コール ルーティング (Call Routing)] メニューで、[ルート/ハント (Route/Hunt)] > [ルートパ ターン (Route Pattern)] をクリックします。

- **ステップ2** [ルートパターンの検索と一覧表示 (Find and List Route Patterns)] ページで、[新規追加 (Add New)] をクリックします。
- **ステップ3** [ルートパターンの設定 (Route Pattern Configuration)] ページで、次の設定を入力します。

表 4-6 [ルートパターンの設定(Route Pattern Configuration)] ページの設定

| フィールド                 | 設定                                         |
|-----------------------|--------------------------------------------|
| [ルートパターン(Route        | Cisco Unity Connection のボイスメール パイロット番号を入力し |
| Pattern)]             | ます。                                        |
| [ゲートウェイ / ルートリスト      | P.4-5 の「SIP トランクを作成する」で作成した SIP トランクの      |
| (Gateway/Route List)] | 名前をクリックします。たとえば、「Connection_SIP_Trunk」を    |
|                       | クリックします。                                   |

ステップ4 [保存 (Save)] をクリックします。

#### ボイスメール パイロットを作成する

- **ステップ1** [ボイスメール (Voice Mail)] メニューで、[ボイスメールパイロット (Voice Mail Pilot)] をクリックします。
- **ステップ2** [ボイスメールパイロットの検索と一覧表示 (Find and List Voice Mail Pilots)] ページで、**[新規追加** (Add New)] をクリックします。
- **ステップ3** [ボイスメールパイロットの設定 (Voice Mail Pilot Configuration)] ページで、次に示すボイスメールパイロット番号の設定を入力します。

表 4-7 [ボイスメールパイロットの設定(Voice Mail Pilot Configuration)] ページの設定

| フィールド                             | 設定                               |
|-----------------------------------|----------------------------------|
| [ボイスメールパイロット番号                    | ユーザがボイス メッセージを聞くときにダイヤルするボイス     |
| (Voice Mail Pilot Number)]        | メールパイロット番号を入力します。この番号は、P.4-6の「ルー |
|                                   | トパターンを作成する」で入力したルートパターンと一致して     |
|                                   | いる必要があります。                       |
| [コーリングサーチスペース                     | ユーザの電話機を割り当てたパーティションとボイスメールパ     |
| (Calling Search Space)]           | イロット番号用に設定したパーティションを含むコーリング      |
|                                   | サーチ スペースをクリックします。                |
| [説明 (Description)]                | Connection Pilot、または別の説明を入力します。  |
| [システムのデフォルトボイス                    | このチェックボックスをオンにします。チェックボックスをオ     |
| メールパイロットに設定(Make                  | ンにすると、現在のデフォルトパイロット番号が、このボイス     |
| This the Default Voice Mail Pilot | メール パイロット番号に置き換わります。             |
| for the System)]                  |                                  |

ステップ4 [保存 (Save)] をクリックします。

#### ボイスメール プロファイルを設定する

- ステップ1 [ボイスメール (Voice Mail)] メニューで、[ボイスメール (Voice Mail)] > [ボイスメールプロファ イル (Voice Mail Profile)] をクリックします。
- **ステップ2** [ボイスメールプロファイルの検索と一覧表示 (Find and List Voice Mail Profiles)] ページで、**[新規** 追加 (Add New)] をクリックします。
- **ステップ3** [ボイスメールプロファイルの設定 (Voice Mail Profile Configuration)] ページで、次に示すボイス メール プロファイルの設定を入力します。

表 4-8 [ボイスメールプロファイルの設定(Voice Mail Profile Configuration)] ページの設定

| フィールド                          | 設定                                                                                                    |
|--------------------------------|----------------------------------------------------------------------------------------------------|
| [ボイスメールプロファイル名                 | Connection Profile、または別の名前を入力して、ボイスメール                                                                                                    |
| (Voice Mail Profile Name)]     | プロファイルを識別できるようにします。                                                                                                    |
| [説明 (Description)]             | <b>Profile for Cisco Unity Connection</b> 、または別の説明を入力しま                                                                                                    |
|                                | す。                                                                                                    |
| [ボイスメールパイロット                   | P.4-7の「ボイスメールパイロットを作成する」で定義したボイ                                                                                                    |
| (Voice Mail Pilot)]            | スメール パイロットをクリックします。                                                                                                    |
| [ボイスメールボックスマスク                 | マルチテナント サービスが Cisco Unified CM で有効になってい                                                                                                    |
| (Voice Mail Box Mask)]         | ない場合は、このフィールドを空白のままにします。                                                                                                    |
|                                | マルチテナントサービスが有効になっている場合、各テナント<br>は、独自のボイスメールプロファイルを使用します。また、他<br>のテナントと共有する各パーティションに、内線番号(電話番<br>号)を識別するためのマスクを作成する必要があります。たと<br>えば、あるテナントがマスク 972813XXXX を使用し、別のテナ<br>ントがマスク 214333XXXX を使用することができます。また、<br>各テナントは、MWI にも独自のトランスレーションパターンを<br>使用します。 |
| [これをシステムのデフォルト                 | このボイスメールプロファイルをデフォルトにするには、この                                                                                                    |
| ボイスメールプロファイルに設                 | チェックボックスをオンにします。                                                                                                    |
| 定 (Make This the Default Voice | チェックボックスをオンにすると、現在のデフォルトボイス                                                                                                    |
| Mail Profile for the System)   | メール プロファイルが、このボイスメール プロファイルに置き                                                                                                    |
|                                | 換わります。                                                                                                    |

ステップ4 [保存 (Save)] をクリックします。

SIP ダイジェスト認証を設定する場合は、次の2つの手順を実行します。

SIP ダイジェスト認証を設定しない場合は、P.4-11の「Cisco Unified Communications Manager との新 しい連動の作成」に進みます。

#### (省略可能) SIP ダイジェスト認証を設定する

ステップ1 [システム (System)] メニューで、[セキュリティプロファイル (Security Profile)] > [SIP トラン クセキュリティプロファイル (SIP Trunk Security Profile)] をクリックします。

Cisco Unified Communications Manager SIP トランク インテグレーション ガイド for Cisco Unity Connection

- ステップ2 [SIP トランクセキュリティプロファイルの検索と一覧表示 (Find and List SIP Trunk Security Profiles)] ページで、P.4-4 の「SIP トランク セキュリティ プロファイルを作成する」で作成した SIP トラン ク セキュリティ プロファイルをクリックします。
- ステップ3 [SIP トランクセキュリティプロファイルの設定 (SIP Trunk Security Profile Configuration)] ページ で、[ダイジェスト認証を有効化 (Enable Digest Authentication)] チェックボックスをオンにします。
- ステップ4 [保存 (Save)] をクリックします。

#### (省略可能)アプリケーション ユーザを作成する

- ステップ1 [ユーザ管理 (User Management)] メニューで、[アプリケーションユーザ (Application User)] を クリックします。
- **ステップ2** [アプリケーションユーザの検索と一覧表示 (Find and List Application Users)] ページで、**[新規追加** (Add New)] をクリックします。
- **ステップ3** [アプリケーションユーザの設定(Application User Configuration)]ページで、次の設定を入力します。

| フィールド                                                     | 設定                                                                                                    |
|-----------------------------------------------------------|----------------------------------------------------------------------------------------------------|
| [ユーザ ID (User ID)]                                        | アプリケーション ユーザの識別名を入力します。Cisco Unified<br>CM では、ユーザ ID の作成後、ユーザ ID を修正することはで<br>きません。特殊文字の=、+、<、>、#、;、\、"、"、および空白<br>文字を使用できます。                                                                                |
| [パスワード (Password)]                                        | ダイジェスト信用証明書に使用するものと同じパスワードを入<br>力します。                                                                                                    |
| [パスワードの確認(Confirm<br>Password)]                           | パスワードを再度入力します。                                                                                                    |
| [ダイジェスト信用証明書<br>(Digest Credentials)]                     | ダイジェスト信用証明書の名前を入力します。                                                                                                    |
| [プレゼンスグループ (Presence<br>Group)]                           | アプリケーションユーザ(IPMASysUser など)は、プレゼンス<br>機能で使用される場合はプレゼンス エンティティに関するス<br>テータスを要求するため、ウォッチャとして機能します。                                                                                                    |
|                                                           | プレゼンス エンティティのステータスをアプリケーション<br>ユーザが受信できるようにするには、そのアプリケーション<br>ユーザのプレゼンス グループに対して、電話番号に適用される<br>プレゼンス グループのステータスの閲覧が許可されていること<br>を確認します。この項目は、[プレゼンスグループの設定<br>(Presence Group Configuration)]ウィンドウで指定されています。 |
| [プレゼンス登録の許可 (Accept Presence Subscription)]               | このチェックボックスはオフのままにします。                                                                                                    |
| [アウトオブダイアログ REFER<br>の許可 (Accept Out-of-Dialog<br>REFER)] | このチェックボックスをオンにします。                                                                                                    |

表 4-9 [アプリケーションユーザの設定(Application User Configuration)] ページの設定

| フィールド                      | 設定                                                                                                    |
|----------------------------|----------------------------------------------------------------------------------------------------|
| [未承諾 NOTIFY の許可 (Accept    | このチェックボックスをオンにします。                                                                                                    |
| Unsolicited Notification)] |                                                                                                    |
| [REPLACE ヘッダの許可            | このチェックボックスはオフのままにします。                                                                                                    |
| (Accept Replaces Header)]  |                                                                                                    |
| [使用可能なデバイス (Available      | このリスト ボックスには、このアプリケーション ユーザに関連                                                                                                    |
| Devices)]                  | 付けることのできるデバイスが表示されます。                                                                                                    |
|                            | デバイスをこのアプリケーション ユーザに関連付けるには、デ<br>バイスを選択し、このリスト ボックスの下にある下矢印をク<br>リックします。                                                                                                    |
|                            | このアプリケーションユーザに関連付けようとするデバイスが<br>このペインに表示されない場合は、次のいずれかのボタンをク<br>リックして、他のデバイスを検索します。                                                                                                    |
|                            | <ul> <li>「別の電話を検索(Find More Phones)]:このアプリケーションユーザに関連付ける別の電話機を検索するには、このボタンをクリックします。「電話の検索と一覧表示(Find and List Phones)]ウィンドウが表示され、電話機を検索できます。</li> </ul>                                                                        |
|                            | <ul> <li>[別のルートポイントを検索 (Find More Route Points)]:こ<br/>のアプリケーション ユーザに関連付ける別のルート ポイ<br/>ントを検索するには、このボタンをクリックします。[CTI<br/>ルートポイントの検索と一覧表示 (Find and List CTI Route<br/>Points)] ウィンドウが表示され、CTI ルート ポイントを検<br/>索できます。</li> </ul> |
| [割り当てられている CAPF プ          | ユーザの [アプリケーションユーザ CAPF プロファイル                                                                                                    |
| ロファイル (Associated CAPF     | (Application User CAPF Profile)]を設定した場合は、[割り当て                                                                                                    |
| Profiles)                  | られている CAPF ブロファイル (Associated CAPF Profiles)」 ~                                                                                                    |
|                            | インに、アノリクーションユーサ CAPF ノロノアイルのインス<br>タンス ID がまデキわます。プロファイルも短集するには「イ                                                                                                    |
|                            | $\gamma \sim \Lambda$ ID M 私小されまり。 $\gamma = \gamma \gamma + \gamma \nu \epsilon$ 柵乗りるには、 [1<br>ンスタンス ID (Instance ID)] をクリック]. 「プロファイルの                                                                                      |
|                            | 編集 (Edit Profile)] をクリックします。「アプリケーションユー                                                                                                    |
|                            | ザ CAPF プロファイルの設定 (Application User CAPF Profile                                                                                                    |
|                            | Configuration)] ウィンドウが表示されます。                                                                                                    |
| [グループ (Groups)]            | このリスト ボックスは、アプリケーション ユーザが追加された                                                                                                    |
| -                          | 後に表示されます。このリストボックスには、アプリケーショ                                                                                                    |
|                            | ンユーザの所属先となるグループが表示されます。                                                                                                    |
| [権限 (Roles)]               | このリスト ボックスは、アプリケーション ユーザが追加された                                                                                                    |
|                            | 後に表示されます。このリストボックスには、アプリケーショ                                                                                                    |
|                            | ンユーザに割り当てられる権限が表示されます。                                                                                                    |

#### 表 4-9 [アプリケーションユーザの設定(Application User Configuration)] ページの設定(続き)

ステップ4 [保存 (Save)] をクリックします。

## **Cisco Unified Communications Manager** との新しい連動の作成

Cisco Unified Communications Manager と Cisco Unity Connection が連動可能な状態にあることを確認 したら、次の手順を実行して、連動を設定し、ポート設定を入力します。

#### 連動を作成する

- ステップ1 Cisco Unity Connection の管理にログオンします。
- **ステップ2** Cisco Unity Connection の管理で、[テレフォニー統合 (Telephony Integrations)] を展開し、[電話 システム (Phone System)] をクリックします。
- ステップ3 [電話システムの検索 (Search Phone Systems)] ページで、[電話システム (Phone System)] メニューの[電話システムの新規作成 (New Phone System)] をクリックします。[電話システム統合ウィザード (Phone System Integration Wizard)] が表示されます。
- **ステップ4** [電話システムの製造元の選択 (Select Phone System Manufacturer)]ページの[製造元 (Manufacturer)] フィールドで、[Cisco Systems] をクリックし、[次へ (Next)] をクリックします。
- **ステップ5** [電話システムのモデルの選択 (Select Phone System Model)] ページの [モデル (Model)] フィール ドで、[Cisco Unified Communications Manager] をクリックし、[次へ (Next)] をクリックします。
- **ステップ6** [電話システムのセットアップ (Set Up Phone System)]ページの [電話システムの名前 (Phone System Name)] フィールドで、デフォルト名をそのまま使用するか、または任意の説明的な名前を入力します。次に、[次へ (Next)] をクリックします。
- **ステップ7** [ポート グループ テンプレートの選択 (Select Port Group Template)] ページの [ポート グループ テ ンプレート (Port Group Template)] フィールドで、[SIP - セッション開始プロトコール (SIP - Session Initiation Protocol)] をクリックし、[次へ (Next)] をクリックします。
- **ステップ8** [ポート グループの設定 (Set Up Port Group)] ページで、次の設定を入力して [次へ (Next)] をク リックします。

| フィールド                        | 設定                                                  |  |
|------------------------------|-----------------------------------------------------|--|
| [ポート グループ名(Port Group        | ポート グループの説明的な名前を入力します。デフォルト名を                       |  |
| Name)]                       | そのまま使用することも、任意の名前を入力することもできま                        |  |
|                              | す。                                                  |  |
| [連絡先回線名(Contact Line         | ユーザが Cisco Unity Connection へのアクセスに使用し、             |  |
| Name)]                       | Cisco Unity Connection が Cisco Unified CM サーバへの登録に使 |  |
|                              | 用するボイス メッセージ回線名(またはパイロット番号)を入                       |  |
|                              | 力します。                                               |  |
| [SIP Proxy Server での認証       | Cisco Unity Connection で Cisco Unified CM サーバでの認証を受 |  |
| (Authenticate with SIP Proxy | ける場合は、このチェックボックスをオンにします。                            |  |
| Server)]                     |                                                     |  |
| [認証ユーザ名(Authentication       | Cisco Unified CM サーバでの認証を受けるために Cisco Unity         |  |
| User Name) ]                 | Connection が使用する名前を入力します。                           |  |
| [認証パスワード (Authentication     | Cisco Unified CM サーバでの認証を受けるために Cisco Unity         |  |
| Password)]                   | Connection が使用するパスワードを入力します。                        |  |

表 4-10 [ポート グループの設定 (Set Up Port Group)] ページの設定

| フィールド                    | 設定                                                                                                    |
|--------------------------|----------------------------------------------------------------------------------------------------|
| [ポート数 (Number of Ports)] | このポート グループ内に作成するボイス メッセージ ポートの                                                                                          |
|                          | 数を入力します。                                                                                                    |
| [IP アドレスまたはホスト名 (IP      | Cisco Unity Connection と連動させるプライマリ Cisco Unified                                                                        |
| Address or Host Name)]   | CM サーバの IP アドレス(またはホスト名)を入力します。                                                                                         |
| [Test Address]           | このボタンをクリックすると、入力したIPアドレスをテストで                                                                                           |
|                          | きます。テストの結果は、ボタンの右のフィールドに表示され                                                                                            |
|                          | ます。                                                                                                    |
|                          |                                                                                                    |
|                          | ★<br>(注) 連動が成功した場合でも、ネットワークで ping コマン<br>ドが無効になっているか無視される場合、または Cisco<br>Unified CM サーバが動作していない場合は、テストが失<br>敗することがあります。 |
| [ポート (Port)]             | Cisco Unity Connection と連動させるプライマリ Cisco Unified                                                                        |
|                          | CM サーバの IP ポートを入力します。デフォルト設定を使用す                                                                                        |
|                          | ることをお勧めします。                                                                                                    |

表 4-10 [ポート グループの設定(Set Up Port Group)] ページの設定(続き)

- **ステップ9** [電話システムの設定の確認 (Confirm Phone System Settings)] ページで、入力済みの設定を確認し、 [終了 (Finish)] をクリックします。
- **ステップ10** [電話システムの作成の要約 (Phone System Creation Summary)] ページで、**[閉じる (Close)]** をク リックします。
- ステップ11 Cisco Unity Connection の管理で、[テレフォニー統合(Telephony Integrations)]を展開し、[ポー トグループ (Port Group)] をクリックします。
- ステップ12 [ポート グループの検索 (Search Port Groups)] ページで、ステップ9 で電話システム連動に対して 作成したポート グループの表示名をクリックします。

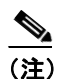

- ) デフォルトでは、ポート グループの表示名は、電話システムの表示名の後に増分番号が付加されたものになります。
- ステップ13 [ポート グループの基本設定 (Port Group Basics)] ページで、[編集 (Edit)] メニューの [サーバ (Servers)] をクリックします。
- ステップ14 Cisco Unified CM クラスタにセカンダリ サーバが存在する場合は、[サーバの編集(Edit Servers)] ページで、次の手順を実行します。これに該当しない場合は、ステップ15 に進みます。
  - a. [SIP Proxy Server (SIP Proxy Servers)] で、[追加 (Add)] をクリックします。
  - b. 次に示すセカンダリ Cisco Unified CM サーバの設定を入力し、[保存(Save)]をクリックします。

| フィールド                  | 設定                                                  |
|------------------------|-----------------------------------------------------|
| [順序 (Order)]           | Cisco Unified CM サーバの優先順位を入力します。最小の番号が              |
|                        | プライマリ Cisco Unified CM サーバとなり、それより大きい番              |
|                        | 号はセカンダリ サーバとなります。                                   |
| [IP アドレスまたはホスト名 (IP    | セカンダリ Cisco Unified CM サーバの IP アドレス(またはホス           |
| Address or Host Name)] | ト名)を入力します。                                          |
| [ポート (Port)]           | Cisco Unity Connection と連動させる Cisco Unified CM サーバの |
|                        | IP ポートを入力します。デフォルト設定を使用することをお勧                      |
|                        | めします。                                               |
|                        |                                                     |

## 表 4-11 [Cisco Unified Communications Manager サーパ(Cisco Unified Communications Manager Servers)]の設定

- (注) [Ping] をクリックすると、Cisco Unified CM サーバの IP アドレス(またはホスト名)を確認できます。
- **C.** クラスタ内の残りすべての Cisco Unified CM サーバについて、ステップ 14a. とステップ 14b. を 繰り返します。
- **ステップ15** Cisco Unity Connection の管理で、[テレフォニー統合 (Telephony Integrations)]を展開し、[ポー ト (Port)] をクリックします。
- **ステップ16** [ポートの検索 (Search Ports)] ページで、この電話システム連動に対して作成した最初のボイス メッセージ ポートの表示名をクリックします。

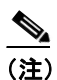

デフォルトでは、ボイスメッセージポートの表示名は、ポートグループの表示名の後に増 分番号が付加されたものになります。

**ステップ17** [ポートの基本設定 (Port Basics)] ページで、必要に応じて、ボイス メッセージ ポートの設定を入力します。次の表のフィールドは、変更可能なものを示しています。

#### 表 4-12 ボイス メッセージ ポートの設定

|                                 | *                                                                         |
|---------------------------------|---------------------------------------------------------------------------|
| フィールド                           | 説明                                                                        |
| [有効にする (Enabled)]               | このチェックボックスをオンにします。                                                        |
| [コールに応答する(Answer                | このチェックボックスをオンにします。                                                        |
| Calls)]                         |                                                                           |
|                                 | <b>注意</b> Cisco Unified CM サーバに接続するすべてのボイス<br>メッセージ ポートで、「コールに応答する(Answer |
|                                 | Calls)] チェックボックスがオンになっている必要が                                              |
|                                 | あります。オフになっていると、Cisco Unity Connection<br>への通話が応答されない場合があります。              |
| [メッセージ通知を実行する                   | ポートをユーザに対するメッセージ通知用に指定するには、こ                                              |
| (Perform Message Notification)] | のチェックボックスをオンにします。                                                         |

#### 表 4-12 ボイス メッセージ ポートの設定(続き)

| フィールド                | 説明                                    |
|----------------------|---------------------------------------|
| [MWI 要求を送信する(Send    | ポートを MWI のオン / オフ用に指定するには、このチェック      |
| MWI Requests) ]      | ボックスをオンにします。                          |
| [TRAP 接続を許可する (Allow | このチェックボックスをオンにすると、ユーザは Cisco Unity    |
| TRAP Connections)]   | Connection の Web アプリケーションで電話から録音または再生 |
|                      | 用のポートを使用することができます。                    |

- ステップ18 [保存 (Save)] をクリックします。
- ステップ19 [次へ (Next)] をクリックします。
- **ステップ20** 電話システムの残りすべてのボイス メッセージ ポートについて、ステップ17 ~ステップ19 を繰り返します。
- **ステップ21** 別の電話システム連動が存在する場合は、Cisco Unity Connection の管理で、[テレフォニー統合 (Telephony Integrations)] を展開し、[トランク (Trunk)] をクリックします。これに該当しない 場合は、ステップ 25 に進みます。
- **ステップ22** [電話システムのトランクの検索 (Search Phone System Trunks)] ページで、[電話システムのトラン ク (Phone System Trunk)] メニューの **[電話システム トランクの新規作成 (New Phone System Trunk)]** をクリックします。
- ステップ23 [電話システム トランクの新規作成 (New Phone System Trunk)] ページで、次に示す電話システム トランクの設定を入力して [保存 (Save)] をクリックします。

#### 表 4-13 電話システム トランクの設定

| フィールド                | 設定                                        |
|----------------------|-------------------------------------------|
| [発信側電話システム(From      | トランクの作成対象となる電話システムの表示名をクリックし              |
| Phone System)]       | ます。                                       |
| [受信側電話システム(To Phone  | トランクの接続先となる既存の電話システムの表示名をクリッ              |
| System)]             | クします。                                     |
| [トランク アクセス コード       | Cisco Unity Connection が既存の電話システムの内線番号にゲー |
| (Trunk Access Code)] | トウェイ経由で通話を転送するときにダイヤルする追加ダイヤ              |
|                      | ル番号を入力します。                                |

- ステップ24 作成する残りすべての電話システム トランクについて、ステップ22 とステップ23 を繰り返します。
- **ステップ25** Connection Conversation Manager サービスを再起動するように求められたら、次の手順を実行しま す。求められなければ、ステップ 26 に進みます。
  - a. [ナビゲーション (Navigation)] ドロップダウン リストで、[Cisco Unity Connection Serviceability] をクリックし、[移動 (Go)] をクリックします。
  - **b.** [Cisco Unity Connection Serviceability] ページで、[Tools] メニューの [Control Center Feature Services] をクリックします。
  - **c.** [Control Center Feature Services] ページの [Server] ドロップダウン リストで、Cisco Unity Connection サーバの名前をクリックし、[Go] をクリックします。

- d. [Cisco Unity Connection Services] で、[Connection Conversation Manager] をクリックします。
- e. ページ上部の [Restart] をクリックします。
- f. サービスを再起動するかどうか確認を求められたら、[Yes]をクリックします。
- **g.** [Navigation] ドロップダウン リストで、[Cisco Unity Connection Administration] をクリックし、[Go] をクリックします。
- h. Cisco Unity Connection の管理で、[テレフォニー統合 (Telephony Integrations)] を展開し、[電 話システム (Phone System)] をクリックします。
- ステップ26 [関連リンク (Related Links)] ドロップダウン リストで、[テレフォニーの設定の確認 (Check Telephony Configuration)] をクリックし、[移動 (Go)] をクリックして電話システム連動の設定 を確認します。

テストが正常に終了しなかった場合は、トラブルシューティングの手順を示したメッセージが[タスクの実行結果(Task Execution Results)]に1つ以上表示されます。問題を解決した後に、もう一度接続をテストしてください。

- ステップ27 [タスクの実行結果 (Task Execution Results)] ウィンドウで、[閉じる (Close)] をクリックします。
- ステップ28 Cisco Unity Connection の管理からログオフします。